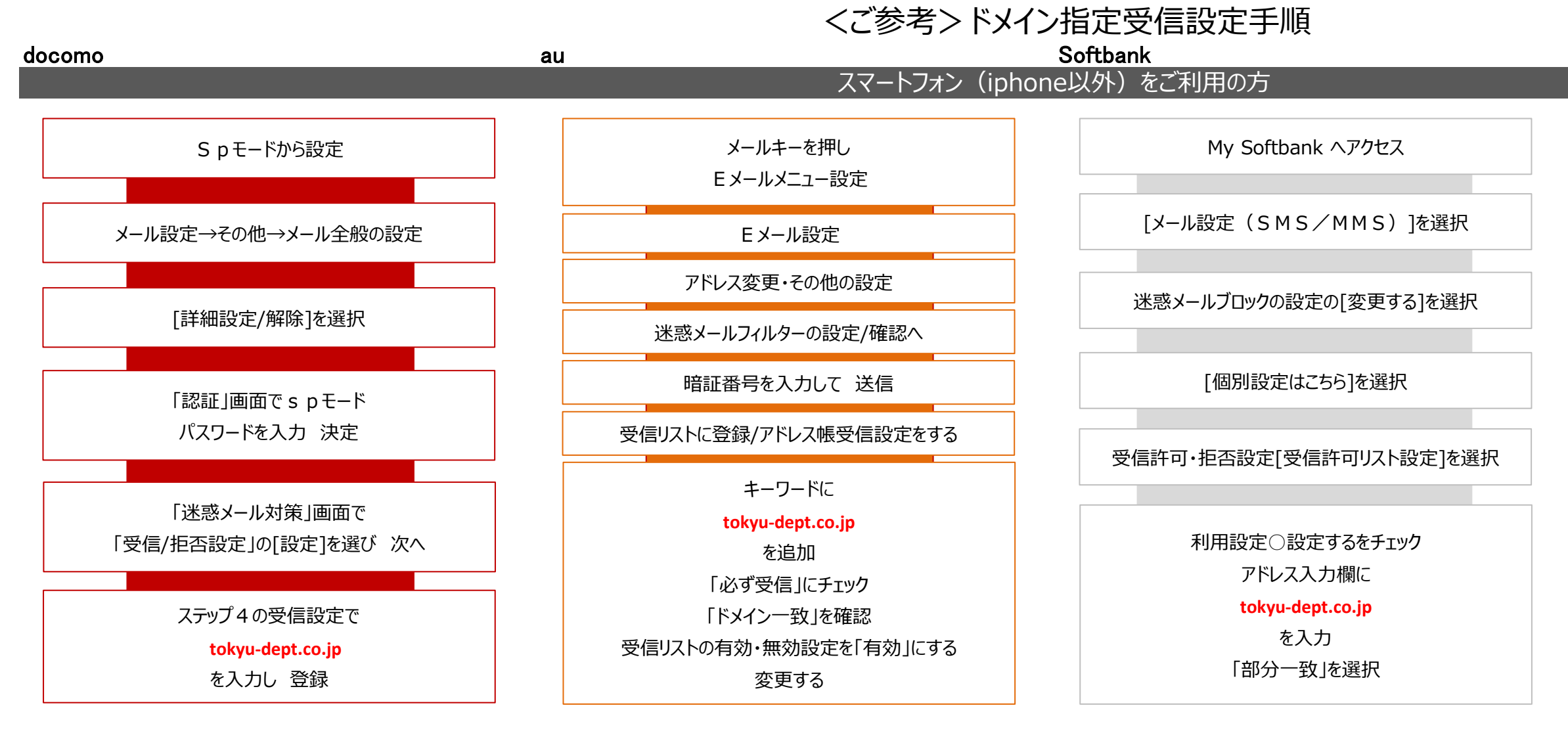

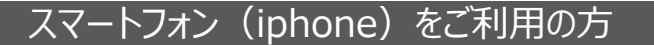

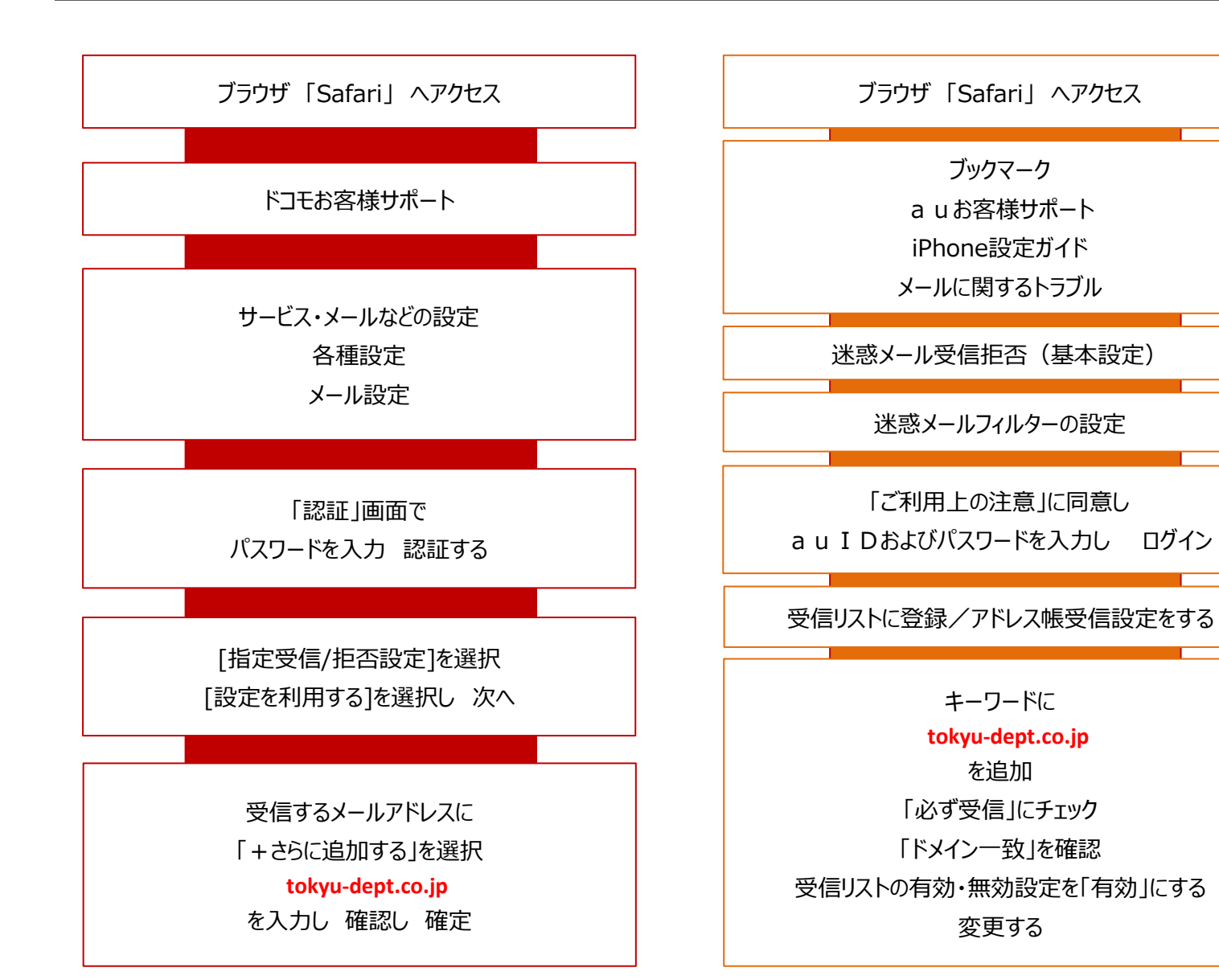

Eメール(@i.softbank.jp)をご使用の方

ブラウザ 「Safari」 ヘアクセス

ブックマークから My Softbank ヘアクセス

電話番号とパスワードを入力し ログイン

[メール設定(SMS/MMS)]を選択

迷惑メールブロックの設定の[変更する]を選択

[個別設定はこちら]を選択

受信許可・拒否設定[受信許可リスト設定]を選択

利用設定
つ設定するをチェック アドレス入力欄に tokyu-dept.co.jp を入力 「部分一致」を選択

## SMS/MMS (@softbank.ne.jp) をご使用の方

ブラウザ 「Safari」 ヘアクセス

ブックマークから My Softbank ヘアクセス

電話番号とパスワードを入力し ログイン

Eメール(i)を設定する

迷惑メールブロック設定 次へ

受信許可リスト 変更 追加

アドレス入力欄に tokyu-dept.co.jp を入力 「後方一致」を選択 登録